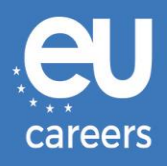

## Ροčίταčονέ τεςτγ

# REZERVÁCIA A ZMENA TERMÍNU

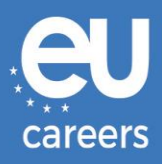

### Obsah

1. Rezervácia termínu Vášho testu

Termín testu si môžete **zarezervovať** kliknutím na odkaz uvedený v pozývacom liste vo Vašom používateľskom konte EPSO.

2. Zmena/zrušenie termínu Vášho testu

**Zmeniť** alebo **zrušiť** termín môžete cez rezervačný systém kliknutím na odkaz **potvrdenie rezervácie**, ktorý je súčasťou informačného kanálu Vášho používateľského konta EPSO.

<u>Na koho sa mám obrátiť v prípade technických problémov pri rezervácii termínu počítačových testov?</u>

Ďalšie informácie získate na našej webovej stránke pomoci online.

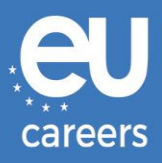

## 1. Rezervácia termínu Vášho testu

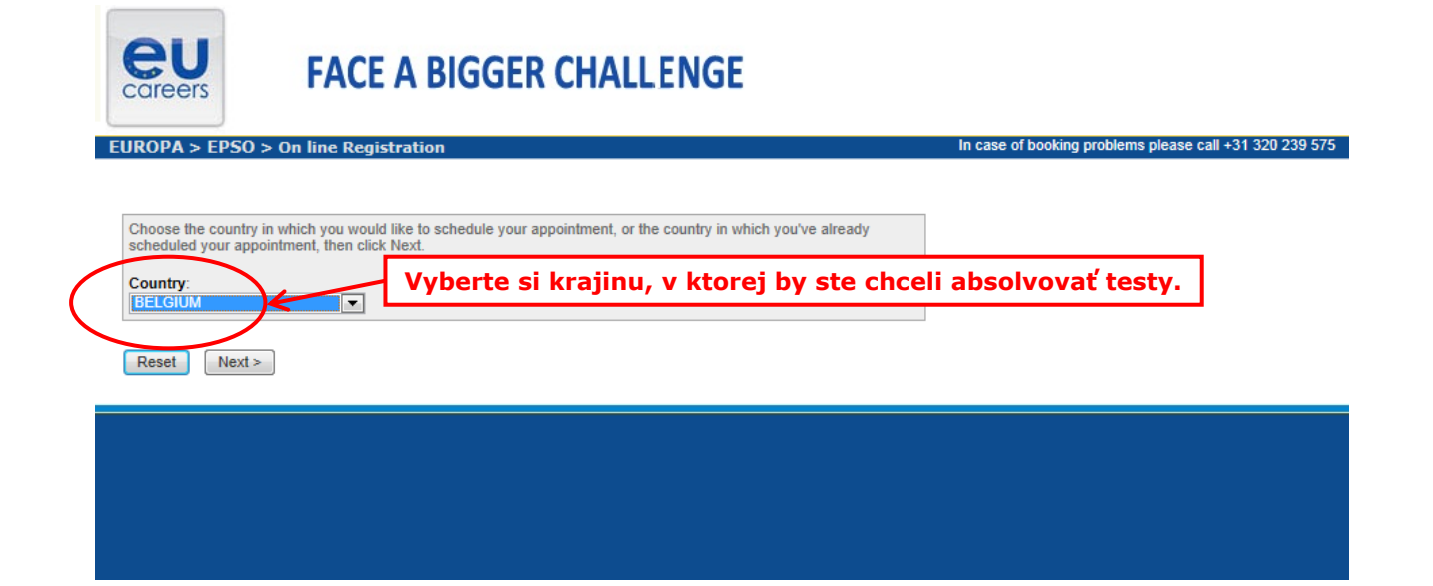

#### Test Center Selection

To find the closest location(s), please enter a preferred address, city/state, or ZIP/postal code where you would like to schedule your appointment in the search box below.

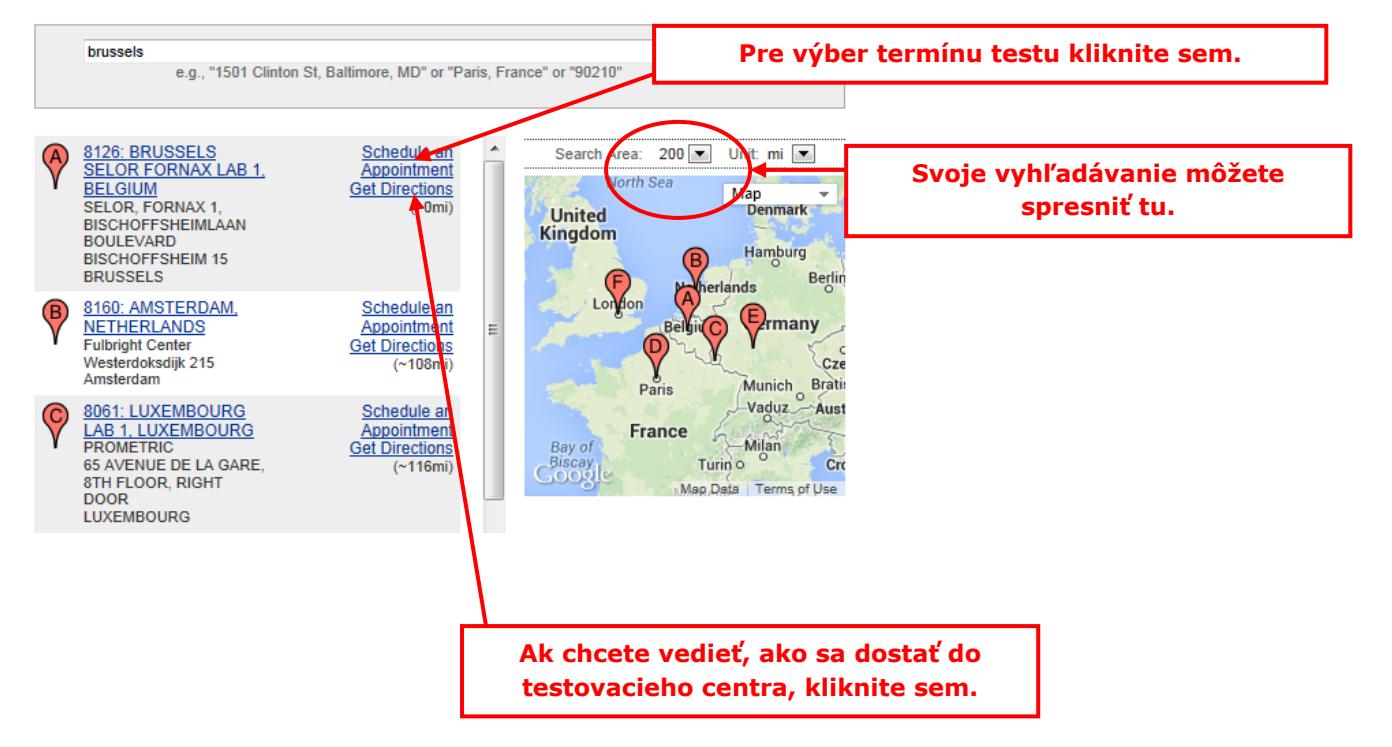

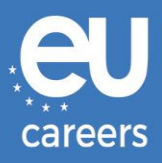

#### Date and Time Selection

The appointment duration is 2-hour(s) and 00-minutes.

Select an available month and click the 'Go' button. When the calendar(s) appear, select an available date and then time.

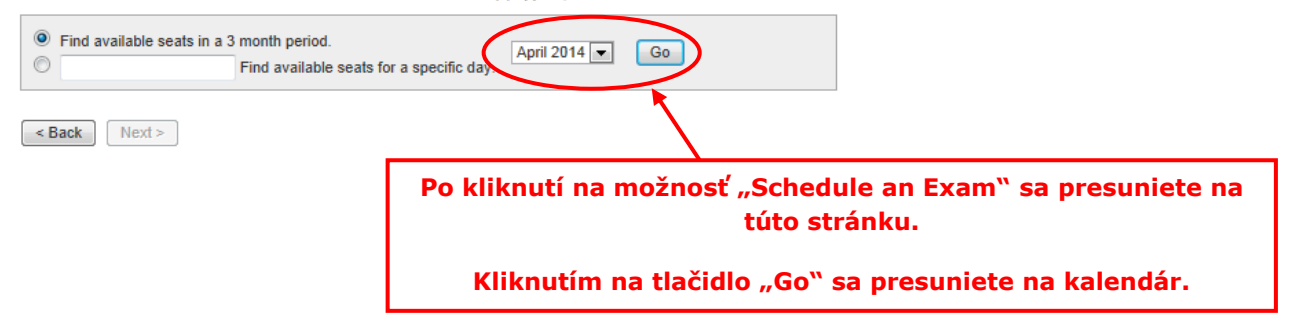

#### Date and Time Selection

The appointment duration is 2-hour(s) and 00-minutes.

Select an available month and click the 'Go' button. When the calendar(s) appear, select an available date and then time.

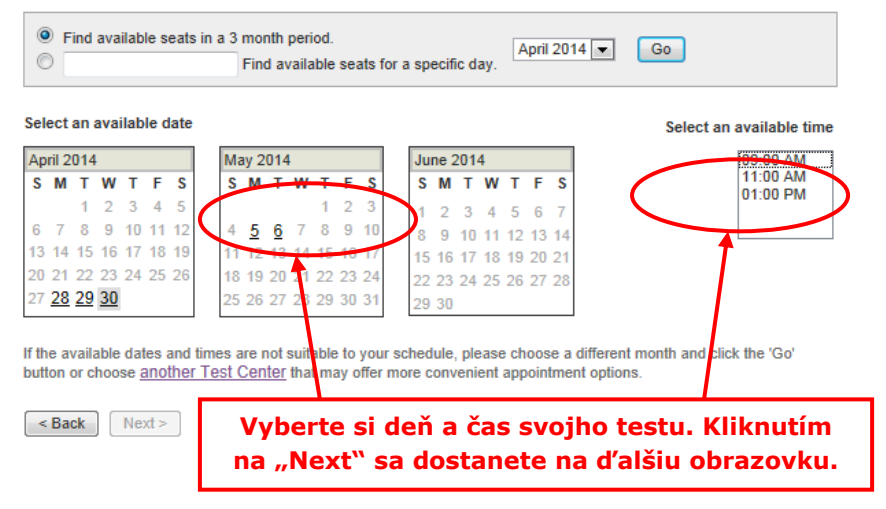

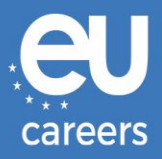

#### Additional Information

The name used to schedule your appointment must exactly match the name shown on your identification. At a minimum, the identification must be a valid, government-issued ID that shows your name in the English alphabet, your signature and your photograph. Additional identification policies may apply; please check with your sponsoring organization for details.

Before proceeding, please provide the following information.

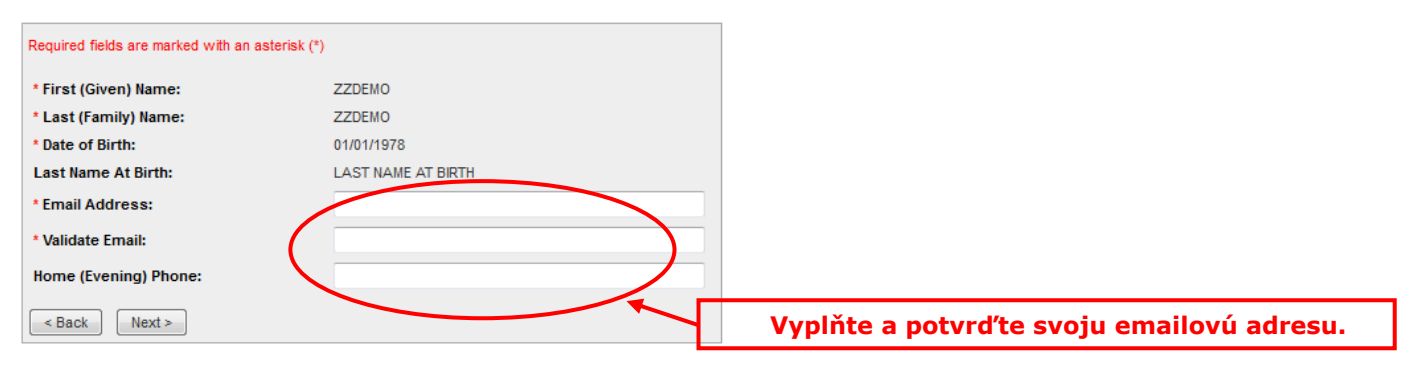

#### Appointment Verification

To complete your appointment, you must:

- 1. Verify your appointment information
- 2. Press the "Complete Appointment" button

| Name:<br>Program Name:<br>Appointment Name(s): | ZZDEMO ZZDEMO<br>EPSO/AST-SC/01/14 AST SEC<br>• EPSO/AST-SC/01/14                   |
|------------------------------------------------|-------------------------------------------------------------------------------------|
| Test Center Code/Site<br>Name:                 | 8126 - BRUSSELS SELOR FORNAX LAB 1, BELGIUM<br>Test Center Info, Driving Directions |
| Test Center Address:                           | SELOR, FORNAX 1, BISCHOFFSHEIMLAAN<br>BOULEVARD BISCHOFFSHEIM 15<br>BRUSSELS<br>BEL |
| Test Center Phone #:                           | 31 320 239 540                                                                      |
| Appointment Date:                              | 28 Apr 2014                                                                         |
| Appointment Time:                              | 9:00 AM                                                                             |
| Appointment Duration:                          | 2:00                                                                                |

Prometric has a firm commitment to protecting your privacy. We will not disclose, to third parties, any specific personal identifying information about you without your permission.

By clicking the "Complete Appointment" button below, you agree to all terms and conditions related to payments, reschedules, cancellations, refunds and other policies set forth by your sponsoring organization.

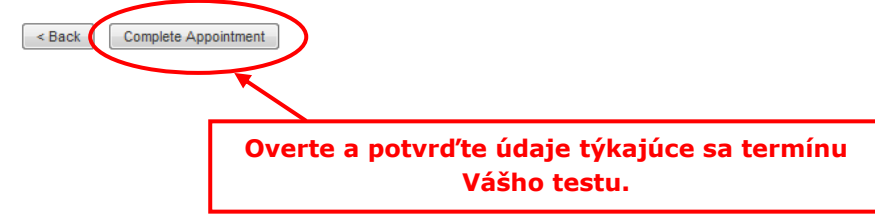

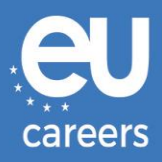

#### Appointment Complete

Thank you for scheduling with Prometric.

Please save the information by either printing this page or writing it down. Your appointment request has been confirmed with the following confirmation number(s):

Confirmation Number: 880000002413040

| Confirmation Number: 880                                                                                      | Print Confirm                                                                   | hation ➡ Print Receipt            |
|----------------------------------------------------------------------------------------------------|---------------------------------------------------------------------------------|-----------------------------------|
| Name:                                                                                                    | ZZDEMO ZZDEMO                                                                   |                                   |
| Address:                                                                                                    |                                                                                 |                                   |
| Program Name:                                                                                                 | EPSO/AST-SC/01/14 AST SEC                                                       |                                   |
| Appointment Name(s):                                                                                          | EPSO/AST-SC/01/14                                                               |                                   |
| Test Center Number:                                                                                           | 8126 - BRUSSELS SELOR FORNAX LAB 1, BELGIUM                                     |                                   |
|                                                                                                    | Test Center Info, Driving Directions                                            | Vytlačte si podrobnosti o termíne |
| Test Center Address:                                                                                          | SELOR, FORNAX 1, BISCHOFFSHEIMLAAN<br>BOULEVARD BISCHOFFSHEIM 15<br>BRUSSELS    | testu.                            |
|                                                                                                    | BEL                                                                             |                                   |
| Test Center Phone #:                                                                                          | BEL<br>31 320 239 540                                                           |                                   |
| Test Center Phone #:<br>Appointment Date:                                                                     | BEL<br>31 320 239 540<br>28 Apr 2014                                            |                                   |
| Test Center Phone #:<br>Appointment Date:<br>Appointment Time:                                                | BEL<br>31 320 239 540<br>28 Apr 2014<br>9:00 AM                                 |                                   |
| Test Center Phone #:<br>Appointment Date:<br>Appointment Time:<br>Appointment Duration:                       | BEL<br>31 320 239 540<br>28 Apr 2014<br>9:00 AM<br>2:00                         |                                   |
| Test Center Phone #:<br>Appointment Date:<br>Appointment Time:<br>Appointment Duration:<br>Price:             | BEL<br>31 320 239 540<br>28 Apr 2014<br>9:00 AM<br>2:00<br>0.00 USD             |                                   |
| Test Center Phone #:<br>Appointment Date:<br>Appointment Time:<br>Appointment Duration:<br>Price:<br>Balance: | BEL<br>31 320 239 540<br>28 Apr 2014<br>9:00 AM<br>2:00<br>0.00 USD<br>0.00 USD |                                   |

#### Payment Summary

You will receive an e-mail within 15-minutes containing your appointment confirmation details.Please check your spam folder if you do not receive your confirmation email. Update your email security filters to allow emails from emailconfirmations@prometric.com

The Prometric website, www.prometric.com, is available 24 hours a day, seven days a week for you to reschedule, cancel or confirm your appointment.

Thank you,

Prometric

Ak si chcete rezervovať termín, musíte postup rezervácie dokončiť a dostať sa až na poslednú stránku rezervácie.

Ak Vám nebolo pridelené číslo rezervácie a nedostali ste email od nášho zmluvného partnera, Vaša rezervácia nebola správne ukončená.

Na koho sa mám obrátiť v prípade technických problémov pri rezervácii termínu počítačových testov?

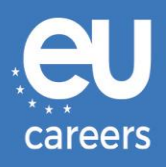

## 2. Zmena/zrušenie termínu Vášho testu

Do rezervačného systému sa dostanete kliknutím na odkaz **potvrdenie rezervácie**, ktorý je súčasťou informačného kanálu Vášho používateľského konta EPSO.

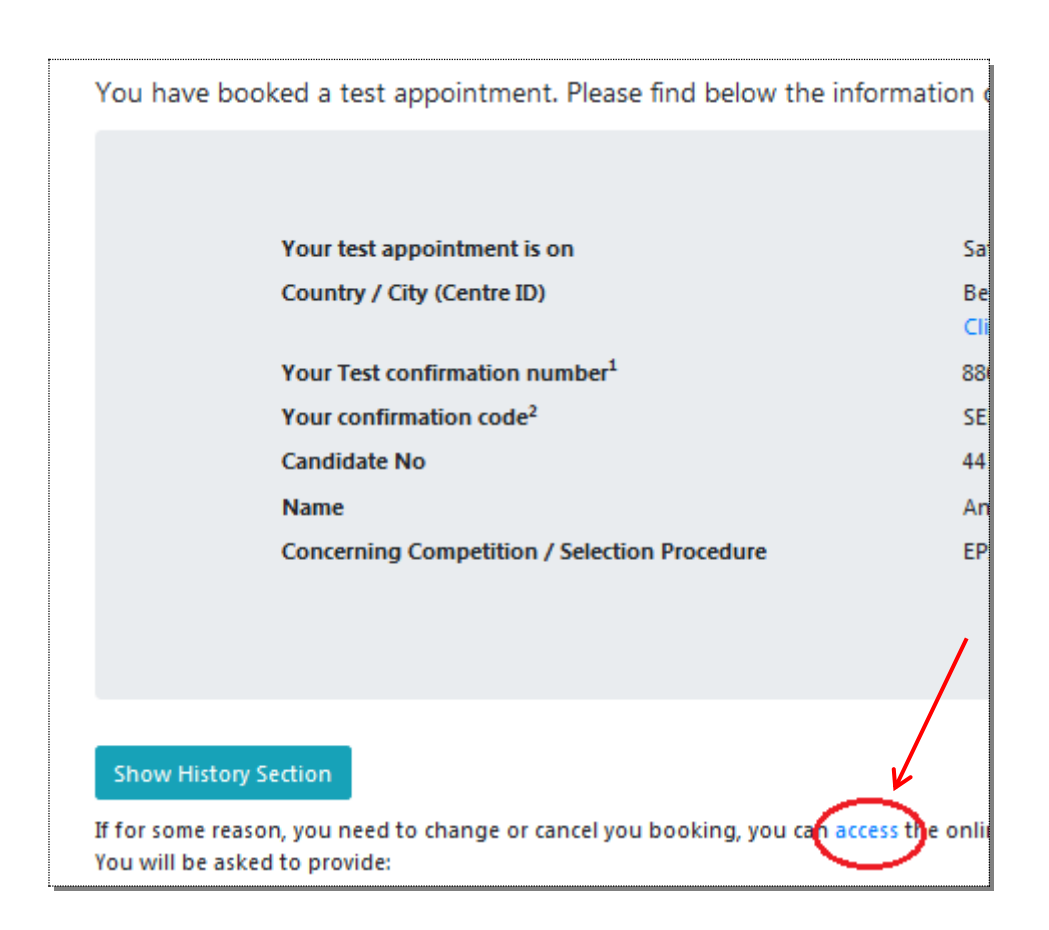

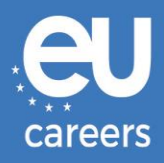

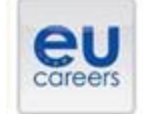

## FACE A BIGGER CHALLENGE

EUROPA > EPSO > On line Registration

In case of booking problems please call +31 320 239 575

| hoose the country in whi<br>cheduled your appointme | It you would use to schedule your appointment, or the country in which you've airead,<br>if, then click Next. | 2 |
|-----------------------------------------------------|----------------------------------------------------------------------------------------------------|---|
| Country:<br>SELGIUM                                 |                                                                                                    |   |
|                                                     |                                                                                                    |   |

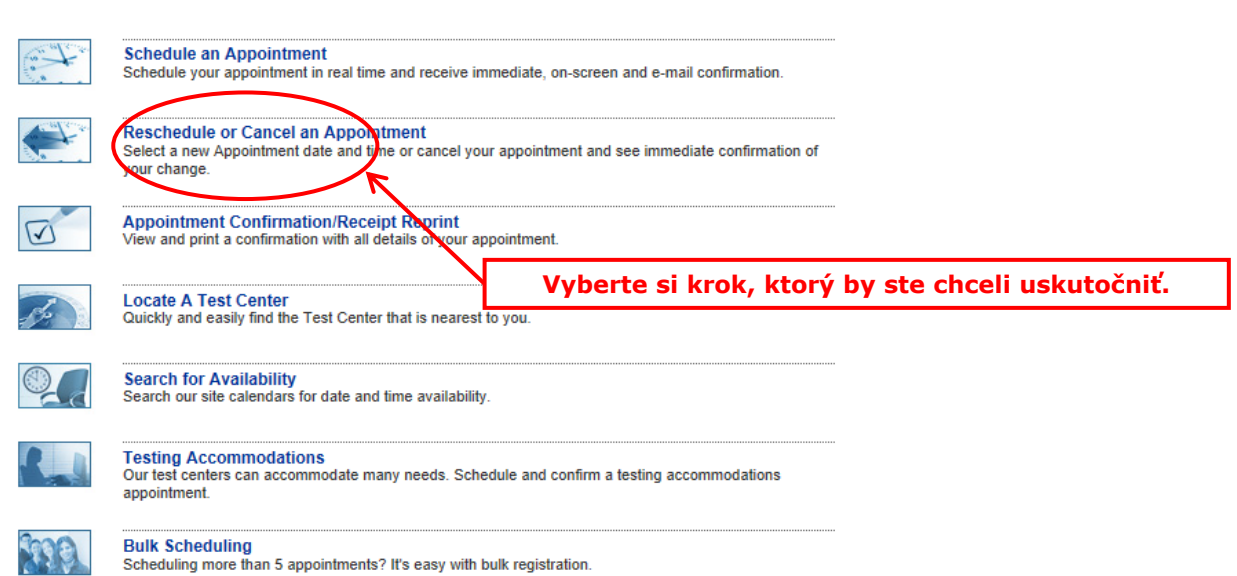

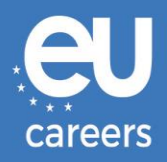

#### **Reschedule or Cancel Appointment**

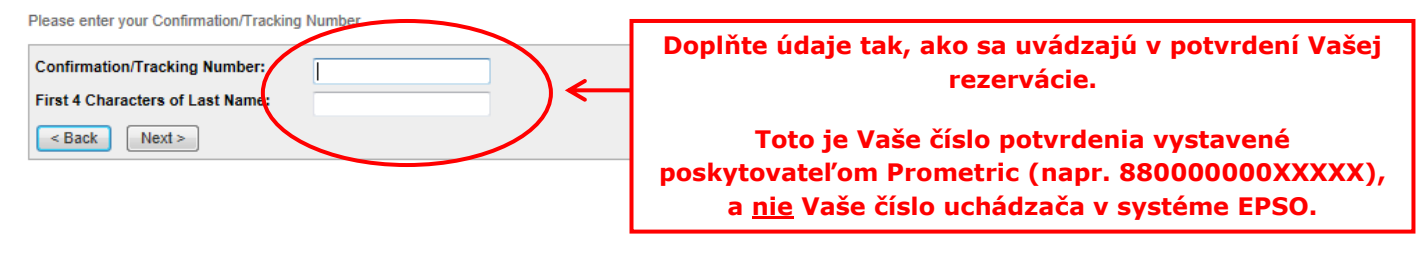

| Name:<br>Program Name: | ZZDEMO ZZDEMO<br>EPSO/AST-SC/01/14 AST SEC                                          |
|------------------------|-------------------------------------------------------------------------------------|
| Appointment Name(s):   | • EPSO/AST-SC/01/14                                                                 |
| Test Center Number:    | 8164 - BRUSSELS SELOR GALAXY LAB 2, BELGIUM<br>Test Center Info, Driving Directions |
| Test Center Address:   | SELOR, GALAXY 2, BISCHOFFSHEIMLAAN<br>BOULEVARD BISCHOFFSHEIM 15<br>BRUSSELS<br>BEL |
| Test Center Phone #:   | 0                                                                                   |
| Appointment Date:      | 28 Apr 2014                                                                         |
| Appointment Time:      | 9:00 AM                                                                             |
| Appointment Duration:  | 2:00                                                                                |

In accordance with the policies and procedures set forth by your sponsoring organization, there may be a fee associated with rescheduling or canceling your appointment. If there is a fee, you will be notified of the amount prior to providing a method of payment.

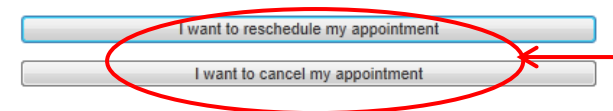

Ak chcete pokračovať v zmene rezervácie alebo zrušení termínu, kliknite sem.